## Process Manual Entering Child Spousal Income

### **Overview**

This document provides a step-by-step process for how to complete the data entry of Child Spousal Income.

### Process

- 1) Login to CBMS
- 2) Navigate to the Case by entering the Case Number in the Global Search bar
- 3) Click on Case Number in the results table to access the Members page
- 4) From the Members page, hover over the Actions button
- 5) Select Begin Interactive Interview to initiate the Interactive Interview (II) queue
- 6) On the Case Questions page, be sure the 'Yes' radio button is selected for **Does anybody** have income
- 7) Navigate to the Income chevron
- 8) Click on the **Child Spousal Income** tab
- 9) Select the appropriate household member from the name drop-down.
  - a) For current child support this will be the child receiving the support.
  - b) For child support in arrears or spousal support this will be the adult receiving the support.
- 10) Click the plus (+) sign in the blue detail header
- 11) Enter the Effective Begin Date
  - a) Refer to Online Help for the appropriate date to use
- 12) Select the appropriate Type from the drop-down menu
- 13) Select the appropriate **Frequency** from the drop-down menu
- 14) Select the appropriate Verification from the drop-down menu
- 15) Select the appropriate Source from the drop-down menu
- 16) Enter the Date Reported
- 17) Enter the Date Verified
- 18) Click Save

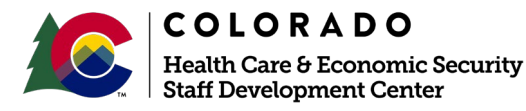

| Ve                         |           |
|----------------------------|-----------|
| Release: September 2021 Pa | ge 2 of 2 |

#### Process Manual Entering Child Spousal Income

# Once you have saved this page, the related lists will appear and be displayed to the right.

- 1) Click on the Income Received Summary related list
- 2) Click the plus (+) sign in the blue detail header
- 3) The **Check Type** will automatically be set to Representative.
  - a) If this income record is not representative of the normal income amount, this can be changed to 'Not Representative'
- 4) Enter the **Begin Date** with the start date of the pay period as seen on the verification source
- 5) Enter the Date Received with the actual date the income was received
- 6) Enter the Gross Amount received
  - a) This amount should match the pay frequency
- 7) Select the appropriate radio for Lump Sum payment
  - a) Selecting 'Yes' will generate a resource record
- 8) Select the appropriate Verification from the drop-down menu
- 9) Select the appropriate Source from the drop-down menu
- 10) Enter the Date Reported
- 11) Enter the Date Verified
- 12) Click Save

Do you have any questions or suggestions regarding this process? Please contact the SDCvia email <u>SOC\_StaffDevelopment@state.co.us</u>

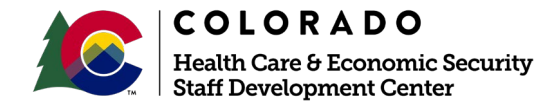

| Release: September 2021 | Version 1   |
|-------------------------|-------------|
|                         | Page 2 of 2 |